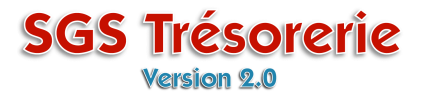

**Ouvrez le module Dépôt** 

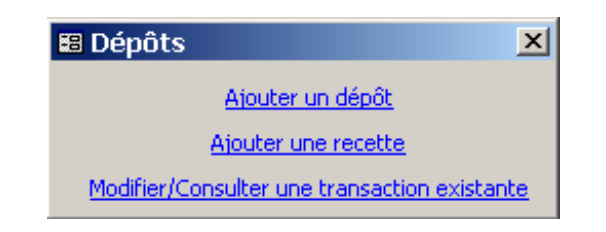

Cliquez sur Modifier/Consulter une transaction existante

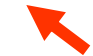

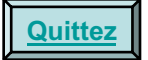

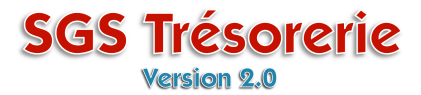

La fenêtre Dépôt/Recette s'ouvre

|                 | 🔀 Dép                    | oôt/Recette      | e: (991-23)     | 4-92276)                 |                  |               | 2            | <u>&lt;</u>    |
|-----------------|--------------------------|------------------|-----------------|--------------------------|------------------|---------------|--------------|----------------|
|                 | Nouveau dépôt ou recette |                  |                 |                          | No de transacti  | ion:          | 20 •         |                |
|                 |                          |                  |                 |                          | Date: 15-10-07 🛕 |               |              |                |
|                 | De                       | scription du dép | oôt: Dépôt      |                          |                  |               |              | 1              |
|                 | E Kata                   |                  | , .             |                          |                  |               |              |                |
|                 | Enets                    | Espèces          |                 |                          |                  |               |              |                |
|                 |                          | Montant          |                 | Poste                    | f                |               |              |                |
|                 |                          | 5 900.23         | Cotisations s   | yndicales (5000.)        | Cotisations et F | Doub          | le-cliquez : | sur le poste   |
|                 |                          | 1 099.90         | (Distribution r | nuttiple)                | Remboursemer     | Cotisat       | ions synd    | licales (5000) |
|                 |                          | 0.00             |                 |                          |                  |               |              | 1              |
|                 |                          |                  |                 |                          |                  |               |              |                |
|                 |                          |                  |                 |                          |                  |               |              |                |
|                 |                          |                  |                 |                          |                  |               |              |                |
|                 |                          |                  |                 |                          |                  |               |              |                |
|                 |                          |                  |                 |                          | Total dos offe   | ste i         | 7 000 12     |                |
| Affichez le d   | ánôt à                   | corriger à       |                 |                          | Total des erre   | , s. s. s.    | 7 000.13     |                |
| l'aida da la ba | epol a                   |                  |                 |                          | Tabal            | -66-6         | 7 000 12     | -  -           |
|                 | ine ue                   | navigation       |                 |                          | Total            | eneus;        | / 000.13     |                |
|                 |                          | $\overline{}$    |                 |                          | Totales          | peces ; –     | 0.00         |                |
|                 | 1                        |                  | Caisse d'éc     | onomie solidaire         | Dep              | ot net :<br>_ | 7 000.13     |                |
|                 | d'éconor                 | mie              | Nuébec          | Montréal I               | anaudière        | -             |              |                |
|                 | solida                   | aire Bogg        |                 | <u>Honerodi</u> <u>-</u> |                  |               |              |                |
|                 |                          |                  |                 |                          |                  | N?            |              |                |
|                 | Enr : 🔟                  |                  |                 | ▶ <b>*</b> sur 6         |                  |               |              |                |
|                 |                          |                  |                 |                          |                  |               |              |                |

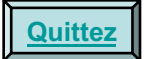

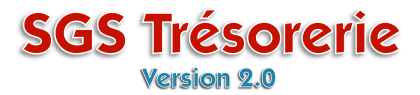

La fenêtre Cotisations syndicales s'ouvre

|                         |                                         | (5000)                                                                                                    |                                                                                                    |                                               |                                 |            |  |
|-------------------------|-----------------------------------------|----------------------------------------------------------------------------------------------------|----------------------------------------------------------------------------------------------------|-----------------------------------------------|---------------------------------|------------|--|
| k                       | sations syndicales                      | (5000)                                                                                                    |                                                                                                    |                                               |                                 |            |  |
|                         |                                         |                                                                                                    |                                                                                                    | Gestion du                                    | calendrier des périod           | <u>des</u> |  |
| Τ                       | Montant:                                | Période:                                                                                                    | Date:                                                                                                    | Nbr Membre:                                   |                                 |            |  |
| 9                       | 6 900.53 \$                             | oct 2007                                                                                                    | 01-10-07 au 31-10-07                                                                                                    | 130                                           |                                 |            |  |
| ÷                       | 0.00 \$                                 |                                                                                                    | au                                                                                                    | 0                                             |                                 |            |  |
|                         |                                         |                                                                                                    |                                                                                                    |                                               |                                 |            |  |
|                         |                                         |                                                                                                    |                                                                                                    |                                               |                                 |            |  |
|                         |                                         |                                                                                                    |                                                                                                    |                                               |                                 |            |  |
|                         |                                         |                                                                                                    |                                                                                                    |                                               |                                 |            |  |
|                         | Tous los                                |                                                                                                    |                                                                                                    | tant la n                                     | óriada                          |            |  |
| ot lo nombro de membros |                                         |                                                                                                    |                                                                                                    |                                               |                                 |            |  |
|                         | Tous les                                | s elements sont                                                                                                    | modifiables: le <b>m</b> o                                                                                                    | ontant, la p                                  | eriode                          |            |  |
|                         |                                         | et le <b>n</b> c                                                                                                    | ombre de membre                                                                                                    | es                                            | enode                           |            |  |
|                         |                                         | et le <b>nc</b>                                                                                                    | ombre de membre                                                                                                    | es                                            | eriode                          |            |  |
|                         |                                         | et le <b>n</b> c                                                                                                    | ombre de membre                                                                                                    | es                                            | lenode                          |            |  |
| nr                      |                                         |                                                                                                    | ombre de membre                                                                                                    | es                                            | lenode                          |            |  |
| Enr                     |                                         |                                                                                                    | ombre de membre                                                                                                    | es                                            |                                 |            |  |
| Enr                     | : III III IIIIIIIIIIIIIIIIIIIIIIIIIIII  | et le no<br>et le no<br>• • • • • • • • • • • • • • • • • • •                                                                                                     | ombre de membre                                                                                                    | Info BerCapita                                |                                 |            |  |
| inr                     | : III IIIIIIIIIIIIIIIIIIIIIIIIIIIIIIII  | et le no<br>et le no<br>• • • • • • • • • • • • • • • • • • •                                                                                                     | modifiables: le mo                                                                                                    | Info PerCapita                                |                                 |            |  |
| Enr                     | : III IIII IIIIIIIIIIIIIIIIIIIIIIIIIII  | et le no<br>et le no<br>• • • • • • • • • • • • • • • • • • •                                                                                                     | modifiables: le mo<br>ombre de membre                                                                                                    | Info PerCapita                                |                                 |            |  |
| Enr                     | : III I I Total:                        | et le no<br>et le no<br>• • • • • • • • • • • • • • • • • • •                                                                                                     |                                                                                                    | Info PerCapita                                |                                 |            |  |
| inr                     | : III IIIIIIIIIIIIIIIIIIIIIIIIIIIIIIII  | et le no<br>et le no<br>s en le no<br>s et le no<br>s et |                                                                                                    | Info PerCapita                                | <u></u> K<br>                   |            |  |
| Enr                     | : II I I I<br>Total:                    | Caisse d'économi                                                                                                    | modifiables: le mo<br>ombre de membre<br>ombre de membre<br>ombre<br>o<br>ombre<br>ombre<br>o<br>ombre<br>o<br>ombre<br>o<br>ombre<br>o<br>ombre<br>o<br>ombre<br>o<br>o<br>o<br>o<br>o<br>o<br>o<br>o<br>o<br>o<br>o<br>o<br>o<br>o<br>o<br>o<br>o<br>o<br>o | Info PerCapita<br>al espèces :<br>Dépôt net : | <u></u>                         |            |  |
| Enr                     | : II II IIIIIIIIIIIIIIIIIIIIIIIIIIIIII  | E elements sont<br>et le no<br>et le no<br>sur 1<br>6 900.53<br>Caisse d'économie<br>Québec Mont                                                                                                    | modifiables: le mo<br>ombre de membre<br>ombre de membre<br>ombre<br>tréal<br>Lanaudière                                                                                                    | Info PerCapita<br>al espèces :<br>Dépôt net : | <u><u>0.00</u><br/>7 000.13</u> |            |  |
| inr                     | : I I I I I I I I I I I I I I I I I I I | Caisse d'économie Québec Mont                                                                                                    | modifiables: le mo<br>ombre de membre<br>ombre de membre<br>ombre<br>tréal<br>Lanaudière                                                                                                    | Info PerCapita<br>al espèces :<br>Dépôt net : | <u>0.00</u><br>7 000.13         |            |  |
| Enr                     | : I                                     | Elements sont<br>et le nc<br>et le nc<br>sur 1<br>6 900.53<br>Caisse d'économic<br>Québec Mon                                                                                                    | modifiables: le mo<br>ombre de membre<br>ombre de membre<br>ombre<br>tréal<br>Lanaudière                                                                                                    | Info PerCapita<br>al espèces :<br>Dépôt net : | <u>K</u>                        |            |  |

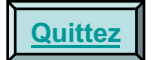

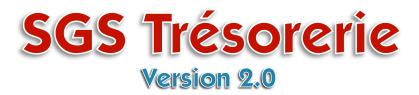

Vous pouvez ajouter des lignes

| sations syndicales      | (5000)                          |                                                                 |                                                                  |                        |           |
|-------------------------|---------------------------------|-----------------------------------------------------------------|------------------------------------------------------------------|------------------------|-----------|
|                         |                                 |                                                                 | Gestion du                                                       | calendrier des période | <u>es</u> |
| Montant:                | Période:                        | Date:                                                           | Nbr Membre:                                                      |                        |           |
| 6 900.53 \$             | oct 2007                        | 01-10-07 au 31-10-07                                            | 130                                                              |                        |           |
| 1 455.28 \$             | oct 2007                        | 01-10-07 au 31-10-07                                            | 25                                                               |                        |           |
| 0                       |                                 | au                                                              | 0                                                                |                        |           |
|                         |                                 |                                                                 |                                                                  |                        |           |
|                         |                                 |                                                                 |                                                                  |                        |           |
|                         |                                 |                                                                 |                                                                  |                        |           |
|                         |                                 |                                                                 |                                                                  |                        |           |
|                         |                                 |                                                                 |                                                                  |                        |           |
|                         |                                 |                                                                 |                                                                  |                        |           |
|                         |                                 |                                                                 |                                                                  |                        |           |
|                         |                                 |                                                                 |                                                                  |                        |           |
| r: [4] 4] 3             | ► E E E & sur 3 :               |                                                                 |                                                                  |                        |           |
| Totak                   | 0.255.01                        |                                                                 |                                                                  |                        |           |
| i utai.                 | 0 300.01                        |                                                                 |                                                                  |                        |           |
|                         |                                 |                                                                 | Jofe PerCapita                                                   | о <i>к</i>             | 1         |
|                         |                                 |                                                                 | Info PerCapita                                                   | <u>0</u> K             |           |
|                         |                                 |                                                                 | Info PerCapita                                                   | <u>K</u>               |           |
|                         |                                 | Tol                                                             | Info PerCapita                                                   | 0.00                   |           |
|                         |                                 | Tol                                                             | Info PerCapita<br>tal espèces :<br>Dépôt net :                   | 0.00<br>7 000.13       |           |
| Caisse                  | Caisse d'économi                | Tol<br>e solidaire Desjardins                                   | Info PerCapita<br>tal espèces :<br>Dépôt net :                   | 0.00<br>7 000.13       |           |
| d'économie              | Caisse d'économi                | Tol<br>e solidaire Desjardins<br>tréal <u>Lanaudière</u>        | Info PerCapita<br>occar on occar<br>tal espèces :<br>Dépôt net : | 0.00<br>7 000.13       |           |
| d'économie<br>solidaire | Caisse d'économi<br>Québec Mon  | Tol<br>e solidaire Desjardins<br>tréal Lanaudière               | Info PerCapita<br>tal espèces :<br>Dépôt net :                   | 0.00<br>7 000.13       |           |
| d'économie<br>solidaire | Caisse d'économi<br>Québec Moni | Tol<br><b>e solidaire Desjardins</b><br><u>tréal Lanaudière</u> | Info PerCapita<br>tal espèces :<br>Dépôt net :                   | 0.00<br>7 000.13       |           |

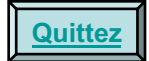

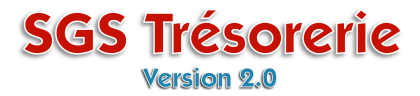

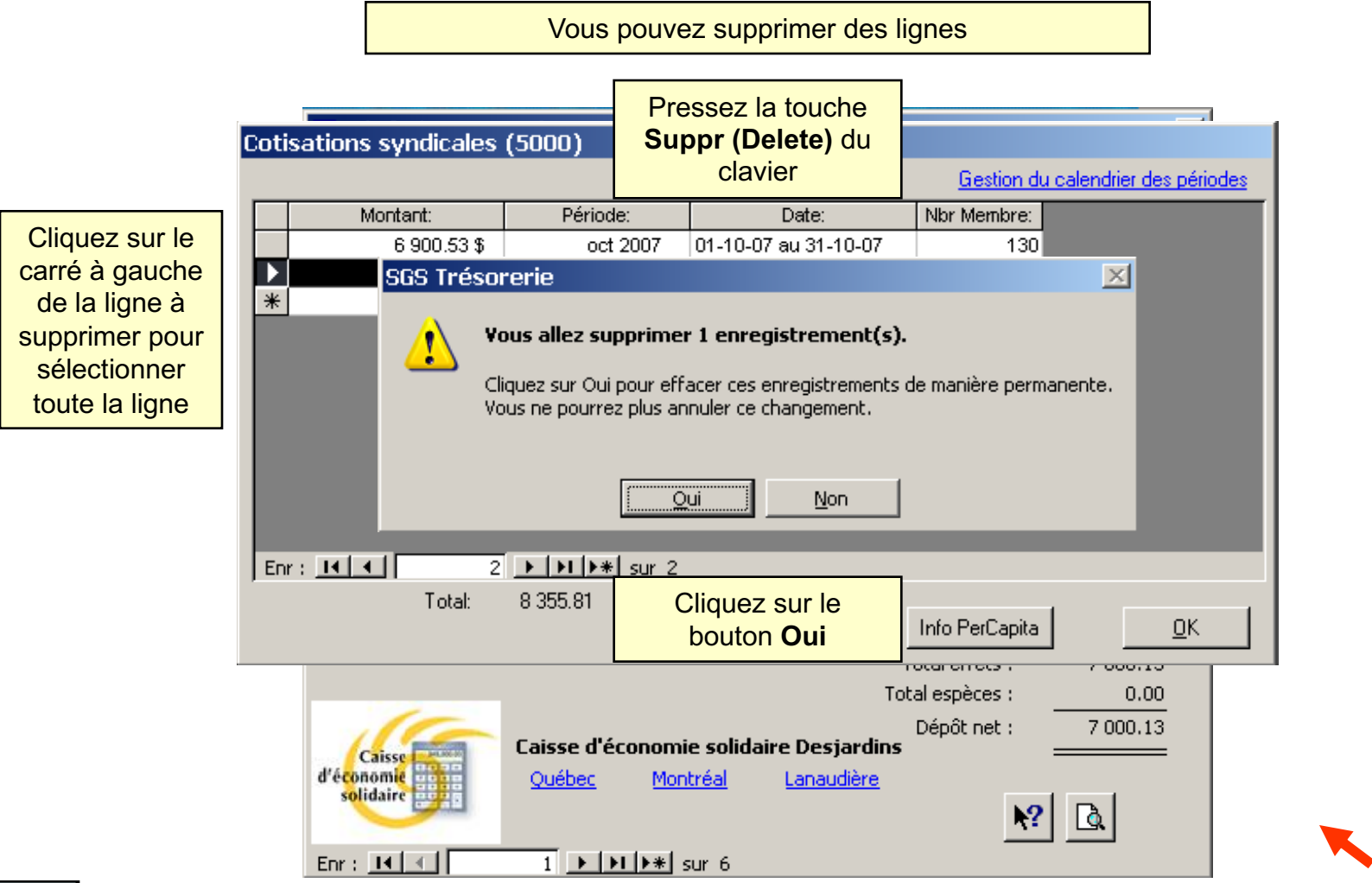

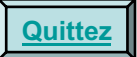

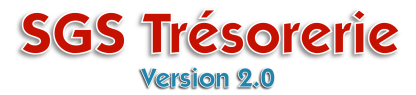

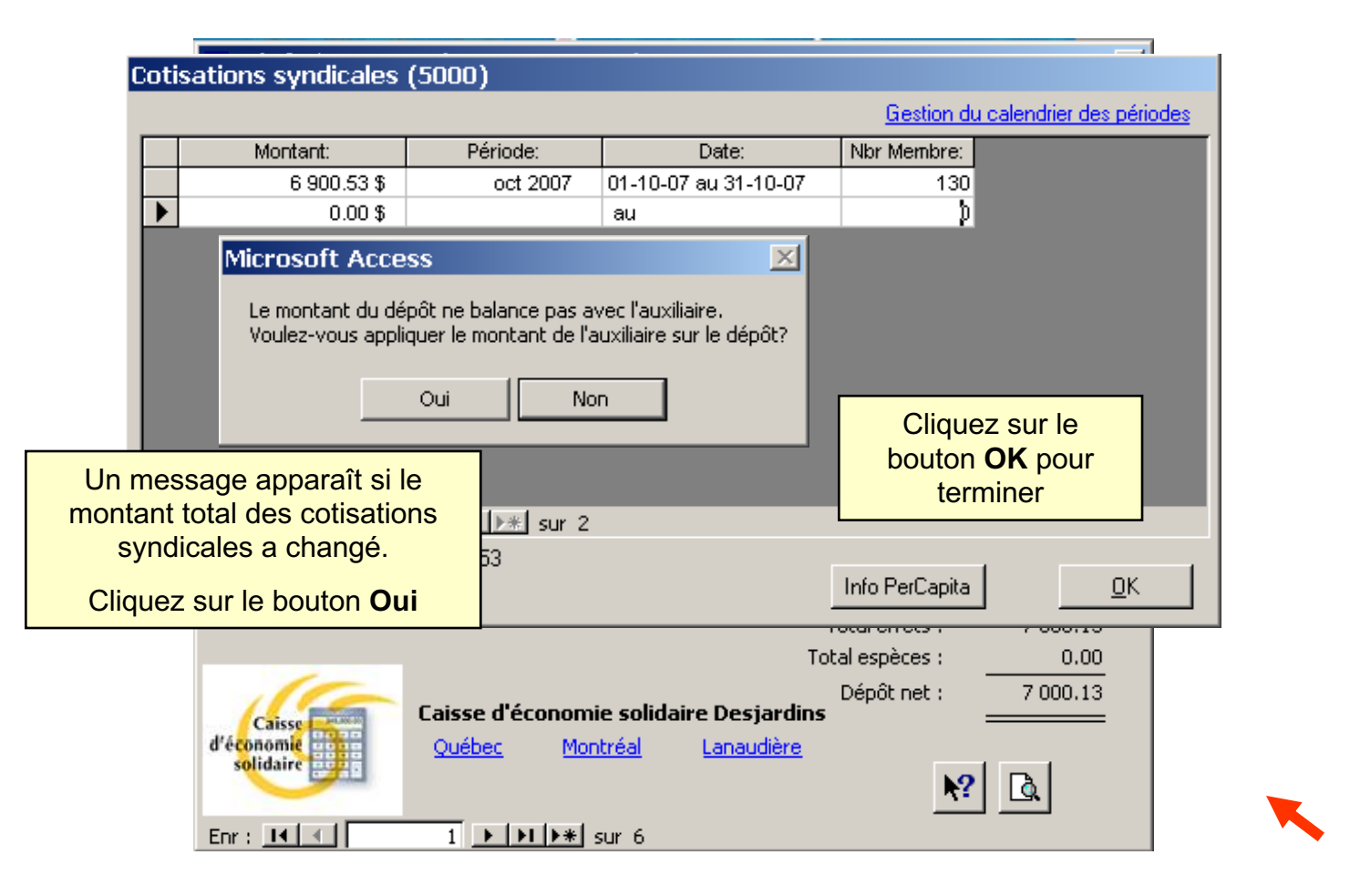

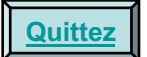

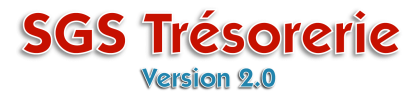

Le montant des cotisations syndicales est corrigé

| 🖀 Dépôt/Recette: (991 234-92276) 🛛 🔀   |                               |                              |                |  |  |  |  |  |
|----------------------------------------|-------------------------------|------------------------------|----------------|--|--|--|--|--|
| Nouveau dépôt ou r                     | ecette                        | No de transaction:<br>Date:  | 20<br>15-10-07 |  |  |  |  |  |
| Description du dé                      | pôt: Dépôt                    |                              | <b>•</b>       |  |  |  |  |  |
| Effets Espèces                         |                               |                              |                |  |  |  |  |  |
| Montant                                | Poste                         | Description                  |                |  |  |  |  |  |
| 6 900.53                               | Cotisations syndicales (5000) | Cotisations et Per Capita se | pt 2007        |  |  |  |  |  |
| 1 099.90                               | (Distribution multiple)       | Remboursement - arbitrage    | 50%            |  |  |  |  |  |
| 0.00                                   | <u> </u>                      |                              |                |  |  |  |  |  |
|                                        |                               | Total des effets :           | 8 000.43       |  |  |  |  |  |
|                                        |                               |                              |                |  |  |  |  |  |
|                                        |                               | Total effets :               | 8 000.43       |  |  |  |  |  |
|                                        |                               | Total espèces :              | 0.00           |  |  |  |  |  |
| 110                                    |                               | Dépôt net :                  | 8 000.43       |  |  |  |  |  |
| Caisse d'économie solidaire Desjardins |                               |                              |                |  |  |  |  |  |
| solidaire                              | Quebec Montreal La            | naudiere<br><b>k</b> ?       | <u>L</u>       |  |  |  |  |  |
| Enr : 🚺 📧                              | 1 🕨 🕨 🕨 sur 6                 |                              |                |  |  |  |  |  |

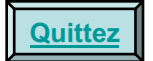